1. 出願手続きを 始める前に
 2. 出願サイトへ アクセス
 3

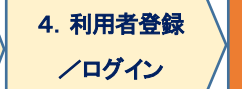

## 5. 入学諸経費の支払い

入学諸経費の支払方法を選択します。

入学諸経費(科目等履修生は登録料含む)および手数料の合計額が表示されます。 コンビニエンスストア/クレジットカード/ペイジー(銀行 ATM)の3種類から、支払方法を選択して 「お支払へ進む」を押下してください。

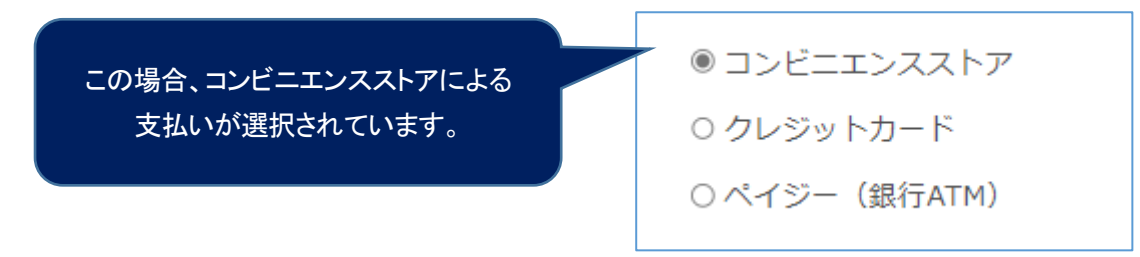

支払金額は、システム利用手数料を含んだ金額となります。支払方法と金額により利用手数料が異なります。

システム利用手数料

出願時には、入学諸経費のほかシステム利用手数料がかかります。 出願入力時に選択いただき、入学諸経費とあわせてお支払いただきます。

| 支払方法          | 出願システムにおける取扱金額             | 手数料(税込) |
|---------------|----------------------------|---------|
| コンビニエンスストア    | 50,000円未満の場合               | 440 円   |
|               | 50,000 円以上の場合              | 660 円   |
| Pay-easy(ATM) | 50,000円未満の場合               | 440 円   |
|               | 50,000 円以上の場合              | 660 円   |
| クレジットカード      | 50,000円未満の場合               | 880 円   |
|               | 50,000 円以上 100,000 円未満の場合  | 1,980 円 |
|               | 100,000 円以上 150,000 円未満の場合 | 3,080 円 |
|               | 150,000 円以上 200,000 円未満の場合 | 4,180 円 |
|               | 200,000 円以上 250,000 円未満の場合 | 5,280 円 |
|               | 250,000 円以上 300,000 円未満の場合 | 6,380 円 |
|               | 300,000 円以上の場合             | 7,480 円 |

## (1)コンビニエンスストアによる支払

- A. 取扱金額(入学諸経費)と手数料を確認してください。
- B. 支払いに利用するコンビニエンスストアを1つ選択してください。

【選択できるコンビニエンスストア】

| セブンイレブン  | ローソン    | ミニストップ   |
|----------|---------|----------|
| デイリーヤマザキ | セイコーマート | ファミリーマート |

C. 支払いに利用するコンビニエンスストアを選択したら、[確定]ボタンを押してください。

選択後に「支払いを確定する」を押すと、コンビニエンスストアでのお支払いに必要な番号が、登録したメールアド レスに送信されます。

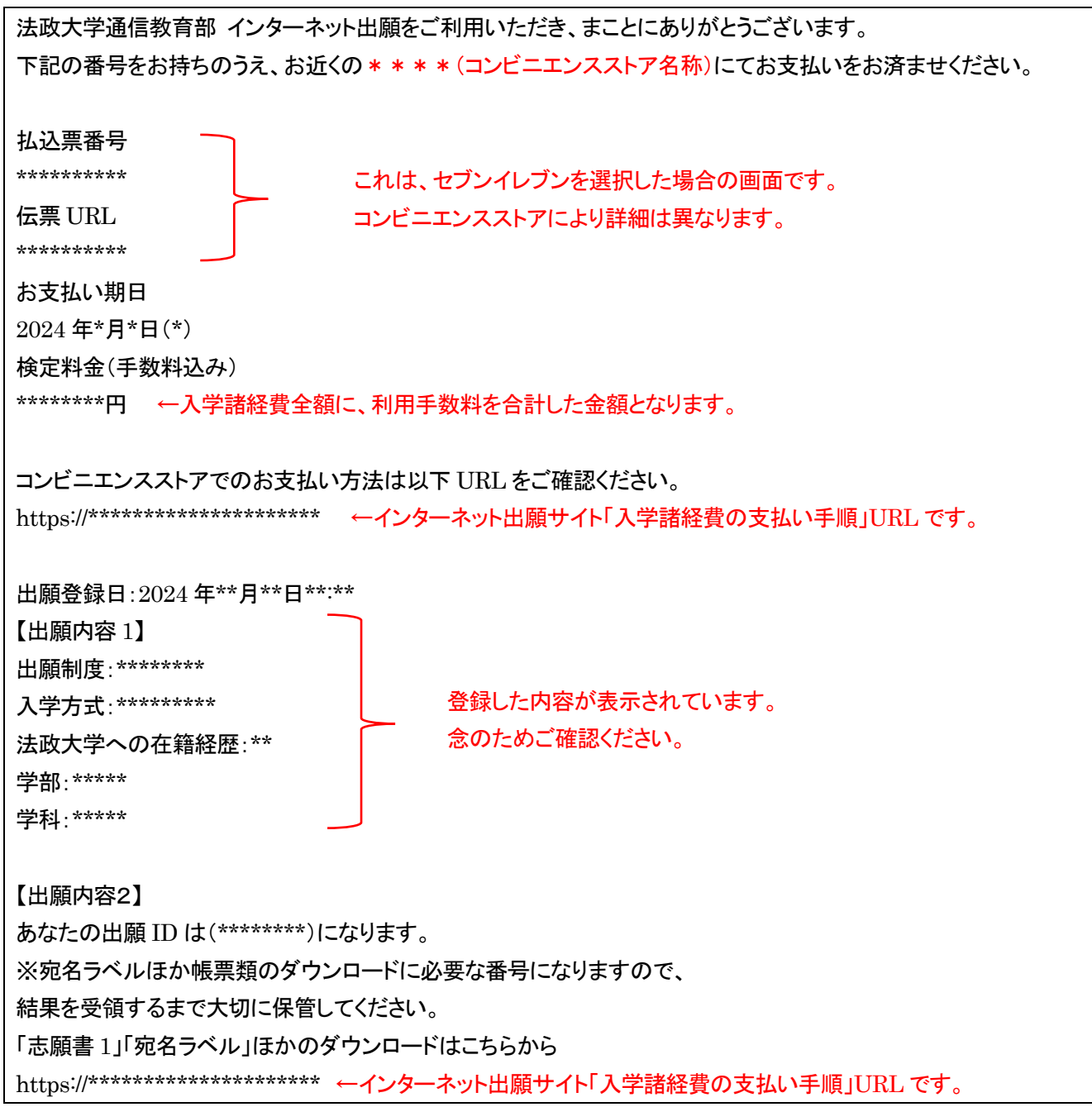

D.指定したコンビニエンスストアにて支払いを完了してください。

支払いを確定すると変更できませんのでご注意ください。

ローソン、ミニストップは、入金通知が遅れる場合があります。日程に余裕を持って手続きをしてください。 ※収納代行会社である『ビリングシステム株式会社』の名前が印字(表示)されることがあります。

## (2)クレジットカードによる支払

- A. 検定料と手数料を確認してください。
- B. 支払いに使用するクレジットカード(VISA、MasterCard のみ)について、 「カード番号」「有効期限」「セキュリティコード」を入力し、「支払を確定する」を押下してください。

支払い完了について、以下の内容がメールアドレスに送信されます。

| 法政大学通信教育部 インターネット出願をご利用いただき、まことにありがとうございます。                     |  |  |
|-----------------------------------------------------------------|--|--|
| クレジットカードにて検定料のお支払いを承りました。                                       |  |  |
| 必要書類を大学へ郵送し、出願を完了させてください。<br>                                   |  |  |
| 出願登録日:2024 年**月**日**:**                                         |  |  |
| 【出願内容 1】                                                        |  |  |
| 出願制度:******                                                     |  |  |
| 入学方式:******** 登録した内容が表示されています。                                  |  |  |
| 法政大学への在籍経歴:** 念のためご確認ください。                                      |  |  |
| 学部:****                                                         |  |  |
| 学科:****                                                         |  |  |
|                                                                 |  |  |
| 【出願情報2】                                                         |  |  |
| あなたの出願 ID は(*******)になります。                                      |  |  |
| ※宛名ラベルほか帳票類のダウンロードに必要な番号になりますので、                                |  |  |
| 結果を受領するまで大切に保管してください。                                           |  |  |
| 「志願書 1」「宛名ラベル」ほかのダウンロードはこちらから                                   |  |  |
| https://********************* ←インターネット出願サイト「入学諸経費の支払い手順」URL です。 |  |  |
|                                                                 |  |  |

※クレジットカードによる支払いは上記で完了となりますので、出願内容の間違いに基づく支払金額の間違いには ご注意ください。確定後の取り消しはできず、返金が発生する場合はシステムから大学への入金後となります ので、返金手続のご連絡までに1か月以上の期間を要します。

## (3)ペイジー(銀行 ATM)による支払

A. 支払い方法の選択箇所から、ペイジーを選択してください。

B. [支払いへ進む]ボタンを押してください。

C.「支払いを確定する」を押すと、ペイジーでの支払いに必要な番号がメールで送信されます。

※収納機関の名称として「トランスファーネット(株)」が印字(表示)されます。 法政大学通信教育部 インターネット出願をご利用いただき、まことにありがとうございます。 下記の番号をお持ちのうえ、お近くのペイジー対応 ATM よりお支払いをお済ませください。 収納機関番号: \*\*\*\*\* これらは、ペイジーによる支払いのための管理番号です。 お客様番号: \*\*\*\*\*\*\*\* 法政大学通信教育部の出願 ID とは異なります。 確認番号: \*\*\*\*\*\*\* お支払い期日 2024 年\*月\*日(\*) 検定料金(手数料込み):\*\*\*\*\*\*\*円 ←入学諸経費全額に、利用手数料を合計した金額となります。 ペイジーでのお支払い方法は以下 URL をご確認ください。 ペイジー対応の ATM は以下 URL をご確認ください。 http://www.pay-easy.jp/where/index.html 出願登録日:2024 年\*\*月\*\*日\*\*:\*\* 【出願内容1】 出願制度:\*\*\*\*\*\*\* 登録した内容が表示されています。 入学方式:\*\*\*\*\*\*\*\*\* 念のためご確認ください。 法政大学への在籍経歴:\*\* 学部:\*\*\*\* 学科:\*\*\*\*\* 【出願内容2】 あなたの出願 ID は(\*\*\*\*\*\*\*)になります。 ※宛名ラベルほか帳票類のダウンロードに必要な番号になりますので、 結果を受領するまで大切に保管してください。 「志願書1」「宛名ラベル」ほかのダウンロードはこちらから https://\*\*\*\*\*\*\*\*\*\*\*\*\*\*\*\*\*\*\*\*\* ←インターネット出願サイト「入学諸経費の支払い手順」URL です。